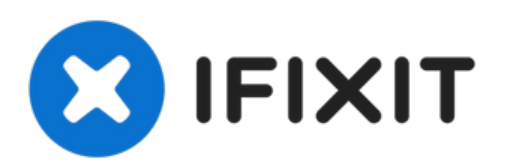

# 一加 Nord 电池更换

如何在一加 Nord 中更换旧电池或没电的电池。

撰写者: Adriana Zwink

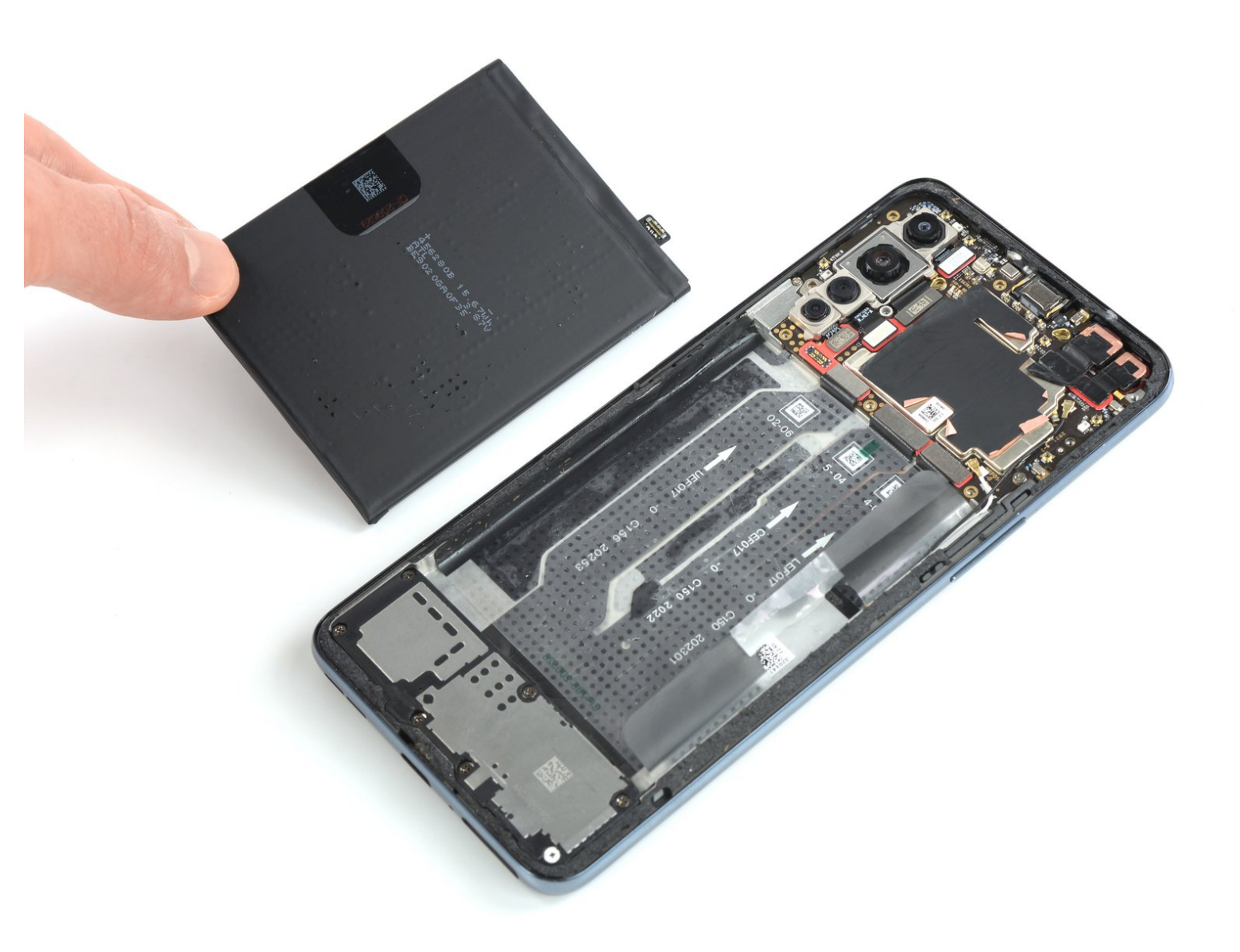

# 介绍

使用本指南来更换一加 Nord中的破旧或耗尽的电池。

如果电池膨胀,请<u>如何处理膨胀的电池;请采取适当的预防措施</u>。为了你的安全,在拆卸手机前, 请"使电池电量低于25%"。如果在维修过程中电池意外损坏,则可以减少发生危险的热事件的风险。

重新组装设备时,你需要更换粘合剂来重新连接组件。

# 工具:

- iOpener (1)
- Suction Handle (1)
- iFixit Opening Picks (Set of 6) (1)
- Phillips #00 Screwdriver (1)
- Spudger (1)

### 步骤 1 — 软化后玻璃胶

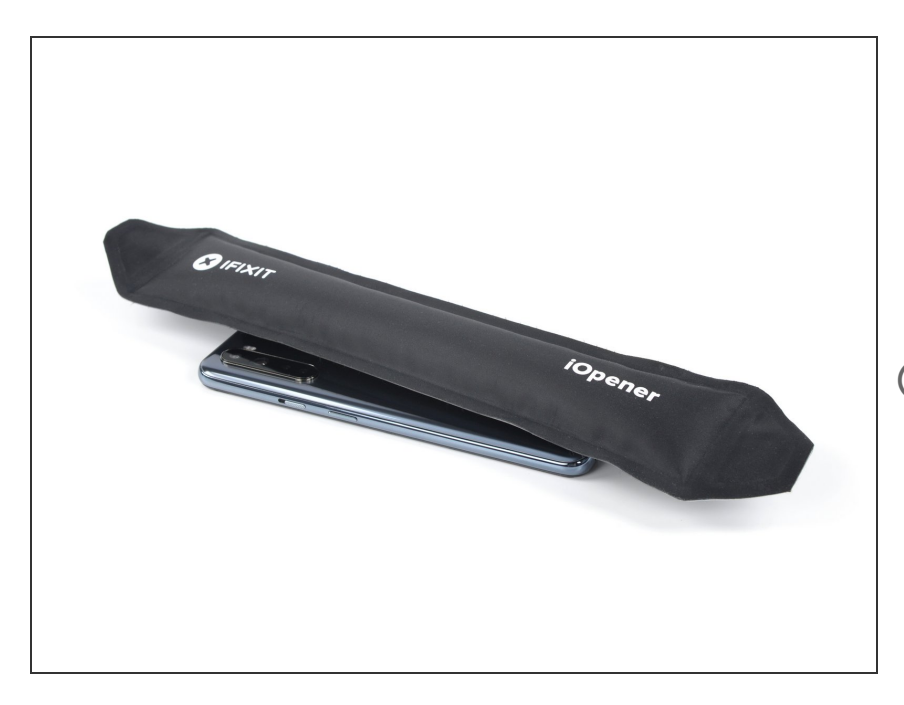

- 关闭手机。
- 加热iOpener,以软化后玻璃下方的 粘合剂。应用iOpener至少两分钟。
  你可能要在拆卸后玻璃期间重复几次 此步骤。

## 步骤 2 — 形成一个空隙

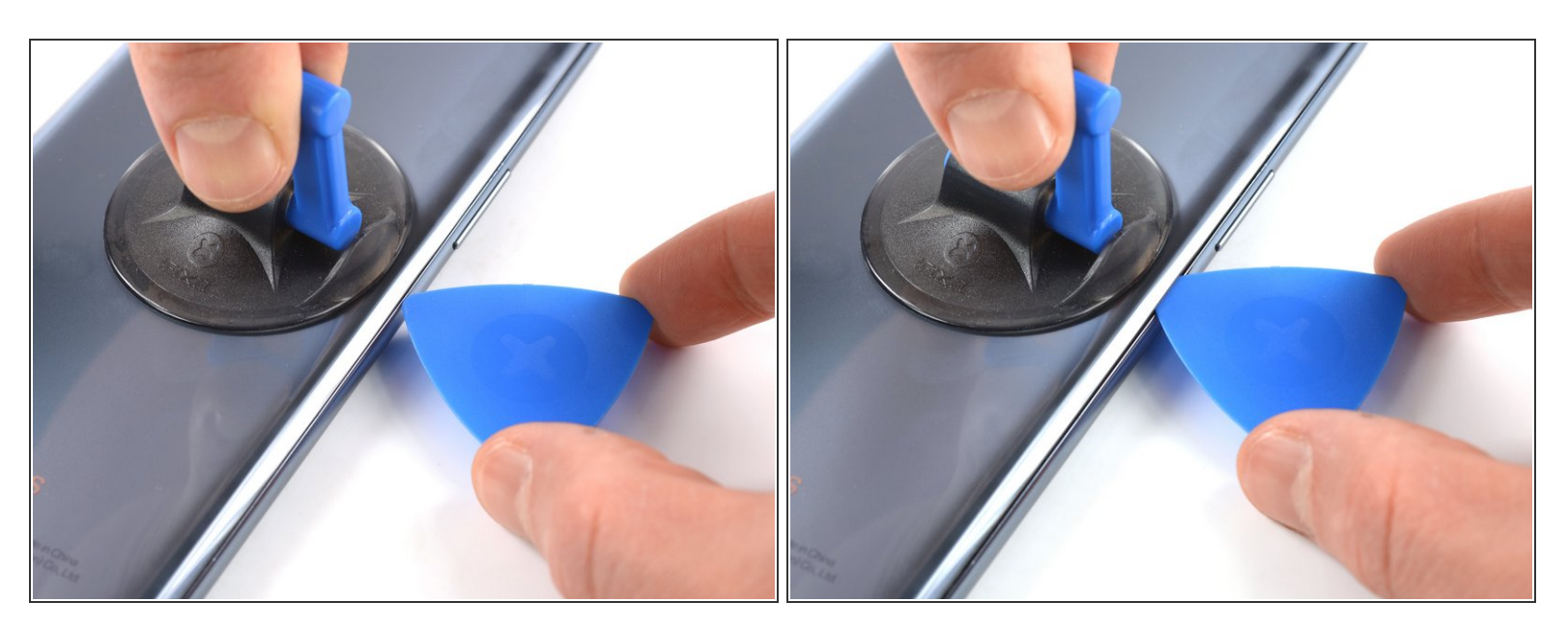

- 将吸盘套在手机背面,并尽可能靠近右边缘的中心。
- 拉动吸盘,在后玻璃板和框架之间形成一个间隙。
- 在间隙中插入一个三角撬片。

## 步骤 3 — 切开粘合剂

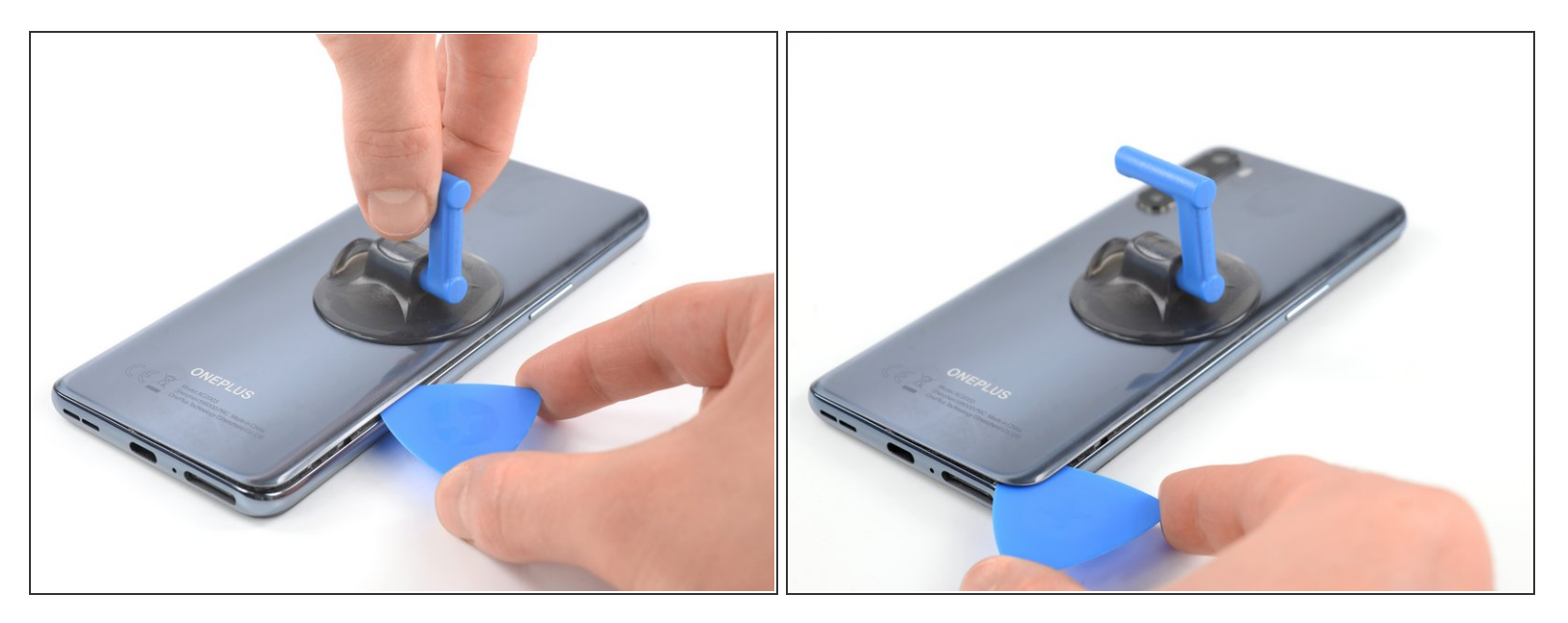

- 沿边缘将三角撬片滑动到右下角。
- 将三角撬片留在原处,以防止胶粘剂重新密封。

(i) 插入三角撬片后,请随时取下吸盘或继续使用吸盘,以在此过程中获得更好的抓握力。

#### 步骤 4

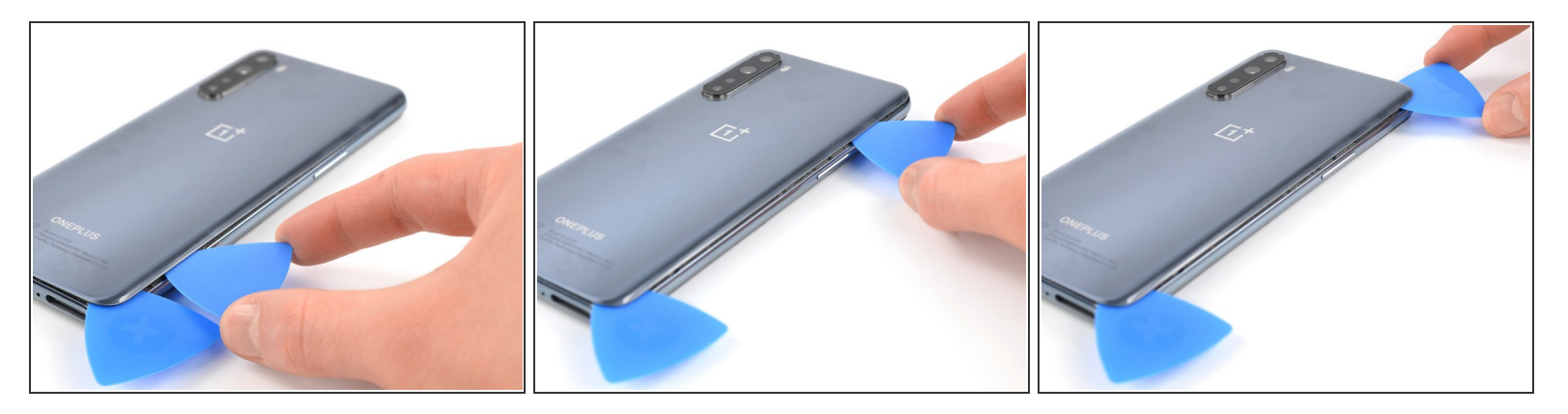

- 在右下角的下方插入第二个三角撬片。
- 沿边缘将打开挡片滑动到右上角。
- (i) 如果你在切割时遇到问题,可以再次使用iOpener来软化粘合剂。
- 将三角撬片留在原处,以防止胶粘剂重新密封。

#### 步骤 5

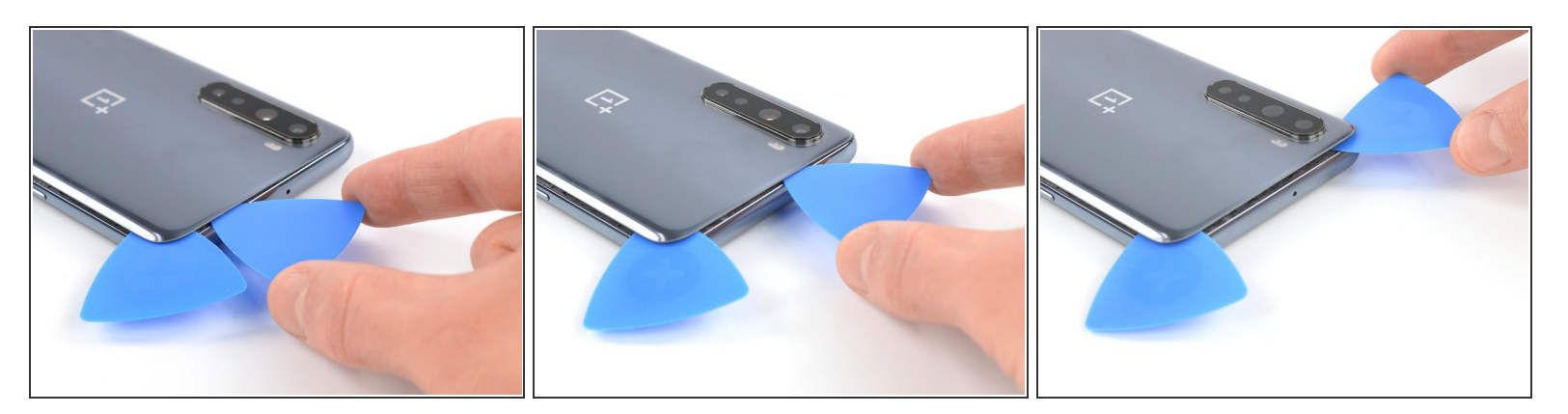

- 在封底的右上角下方插入第三个三角撬片。
- 沿手机边缘将三角撬片的尖端滑动到左上角,以切割胶粘剂。
- 将三角撬片留在左上角,以防止胶粘剂重新密封。

#### 步骤 6

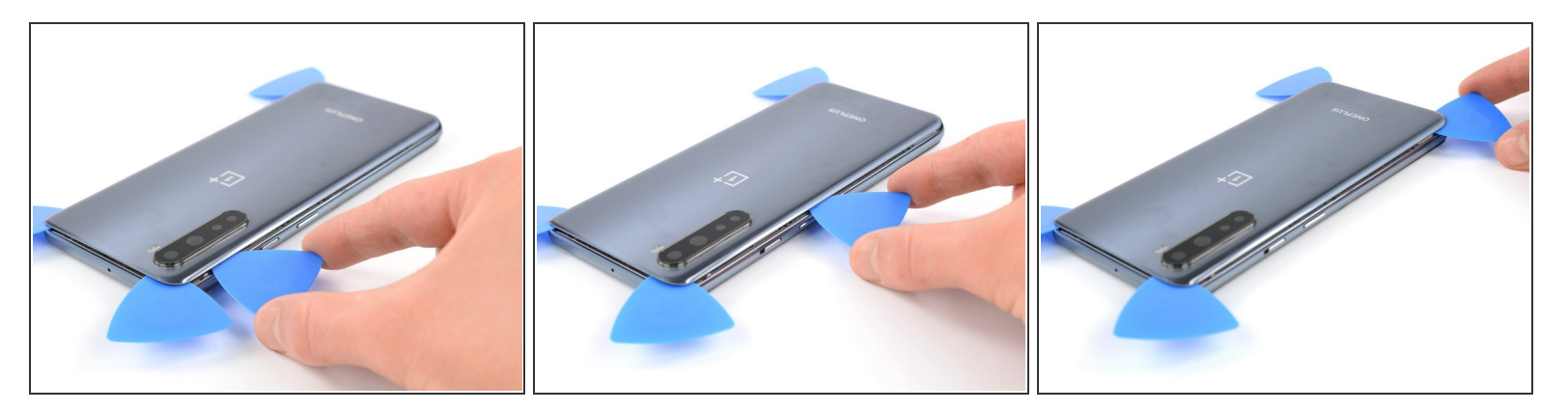

- 在左上角下方插入第四个空位。
- 沿边缘将三角撬片滑动到左下角以切割胶粘剂。
- 将三角撬片留在原处,以防止胶粘剂重新密封。

#### 步骤 7

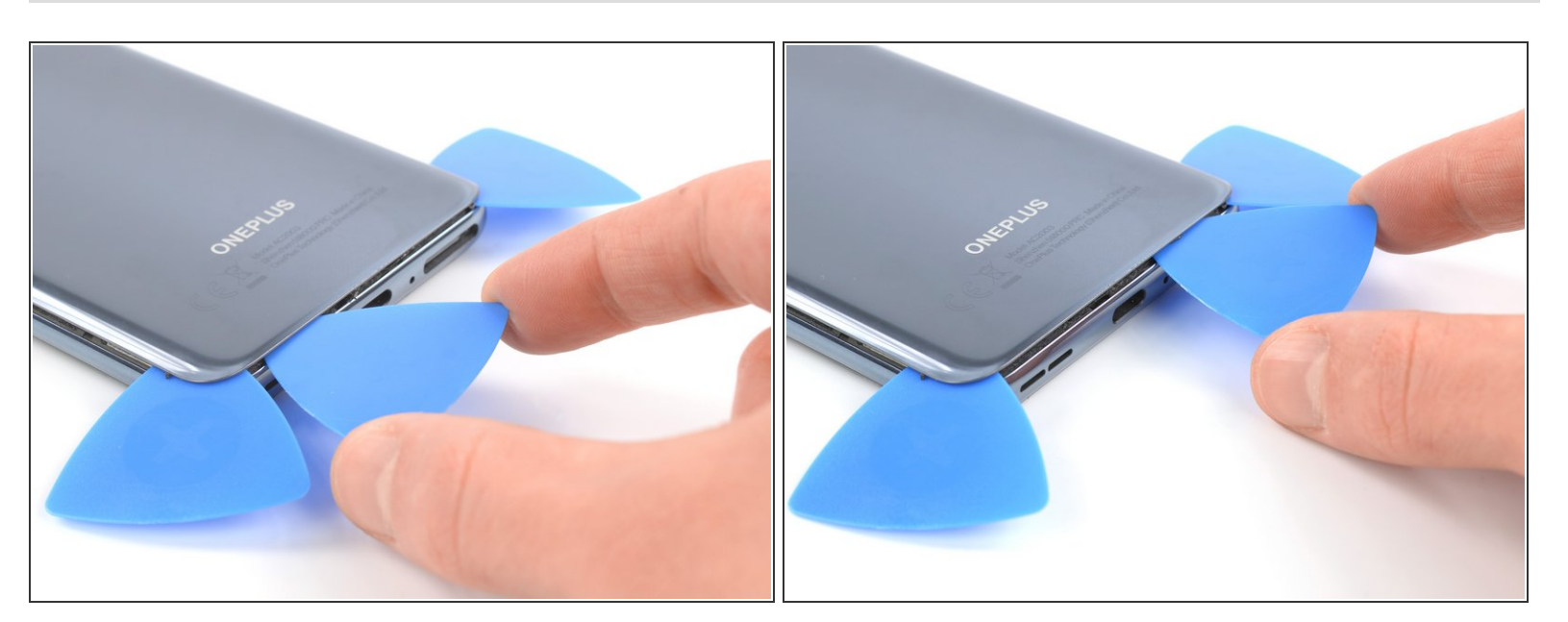

- 在左下角下方插入第五个空位。
- 沿着边缘将其滑动到右下角以切割剩余的粘合剂。

# 步骤 8 — 移除后盖

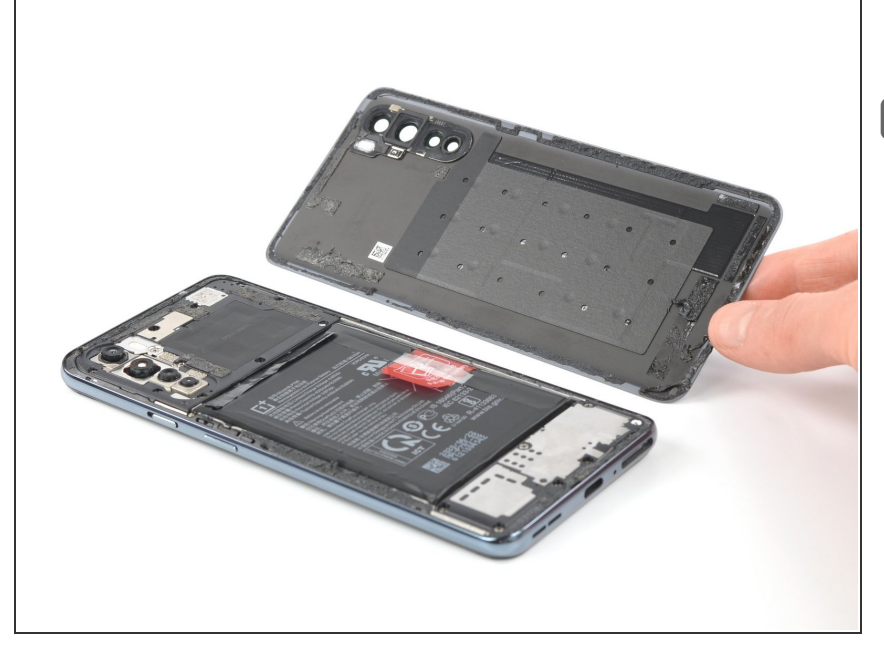

- 卸下后盖。
- ★ 安装后盖后,请在手机上施加稳定的 压力几分钟,以帮助胶粘剂形成良好 的粘合——一堆厚重的书本效果很 好。

### 步骤 9 — 卸下主板盖

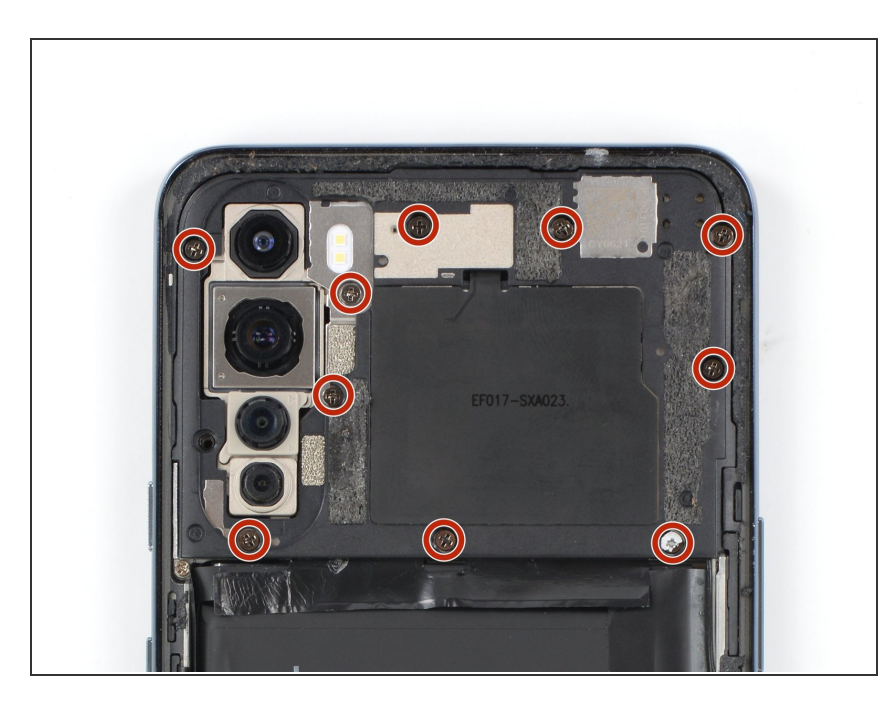

 使用菲利普斯Phillips # 00 螺丝刀从 主板护盖上卸下十颗3.6毫米长的螺 丝。

### 步骤 10

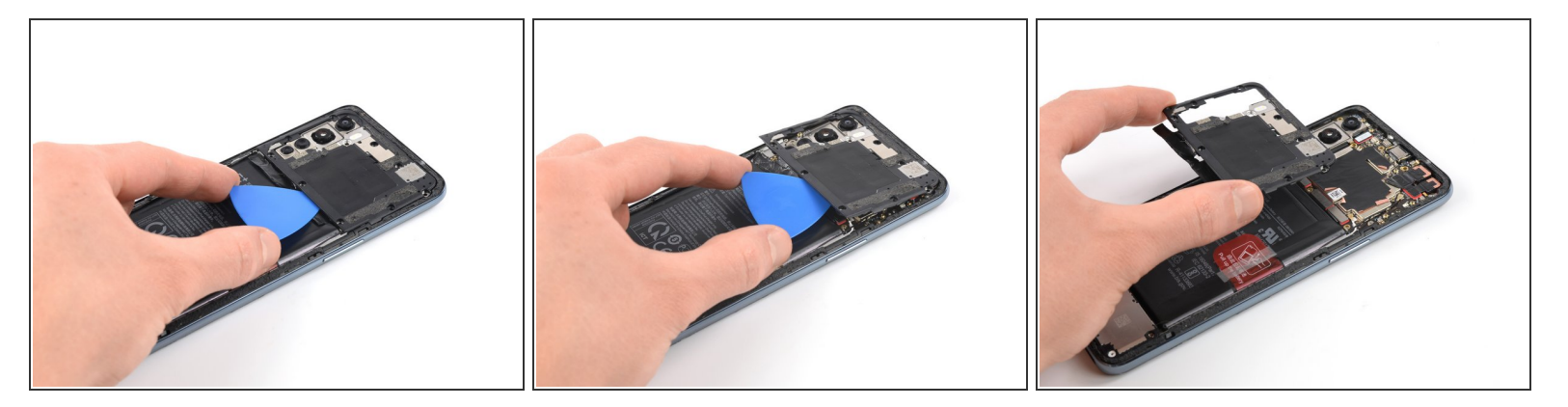

- 将三角撬片的尖端插入主板盖下方。
- 使用三角撬片提起主板护盖,然后松开将护盖固定到位的塑料夹。
- 卸下主板盖。

步骤 11 — 断开电池

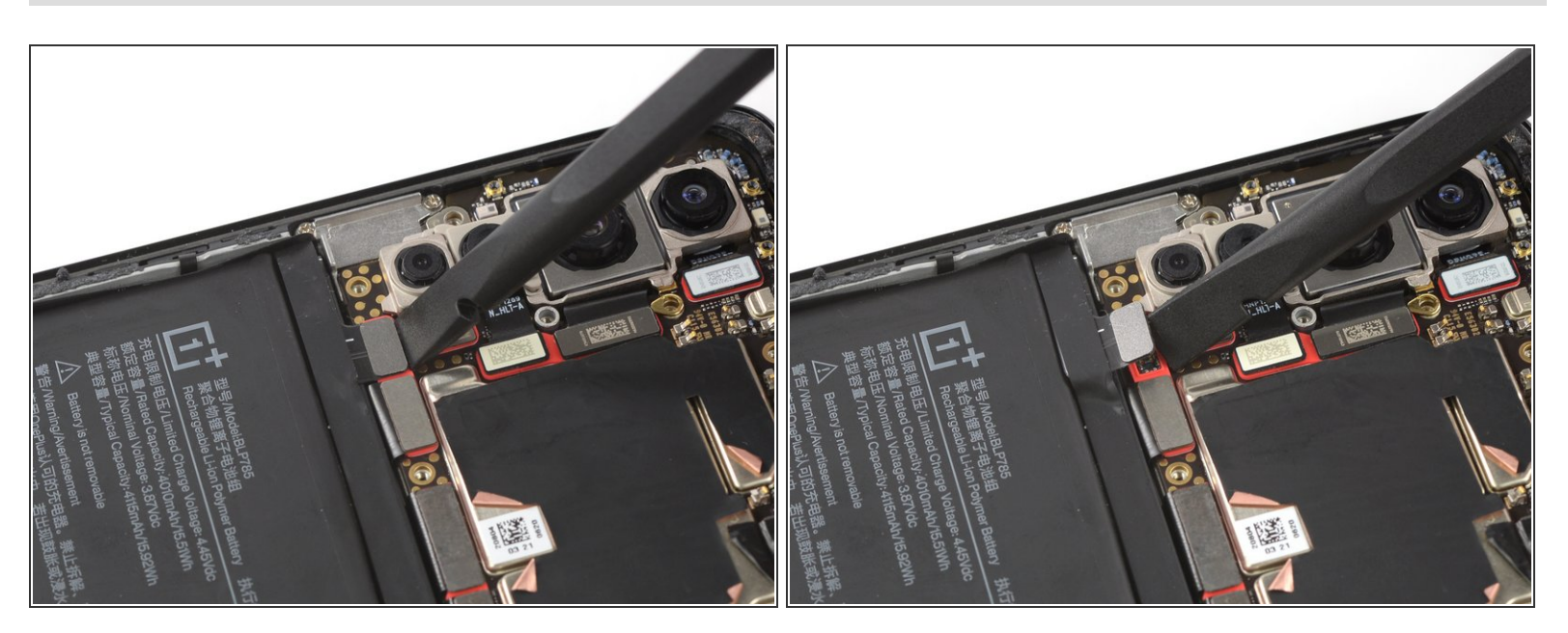

● 使用撬棒通过将接口笔直从其插槽中撬起来断开电池连接。

#### 步骤 12 — 移除电池

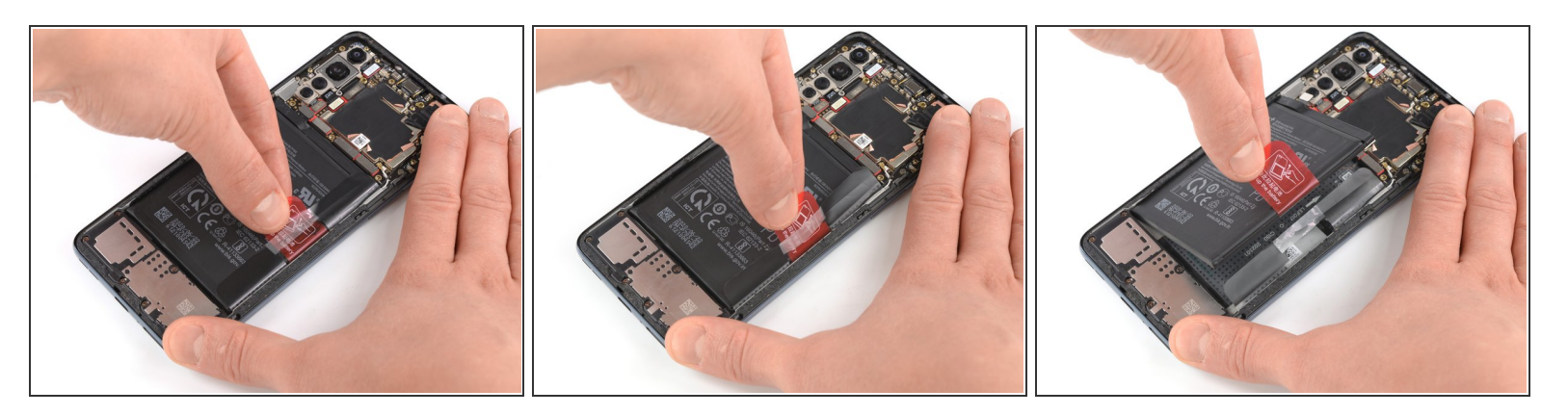

- 剥去电池边缘的红色拉环和黑色贴纸。
- 稳固地向上拉起小拉条,以撕开将电池固定到位的粘合剂。

(i) 如果胶粘剂太粘,请将加热的 iOpener 放在屏幕上两分钟,或使用热风枪软化电池下方的胶粘剂。

#### 步骤 13

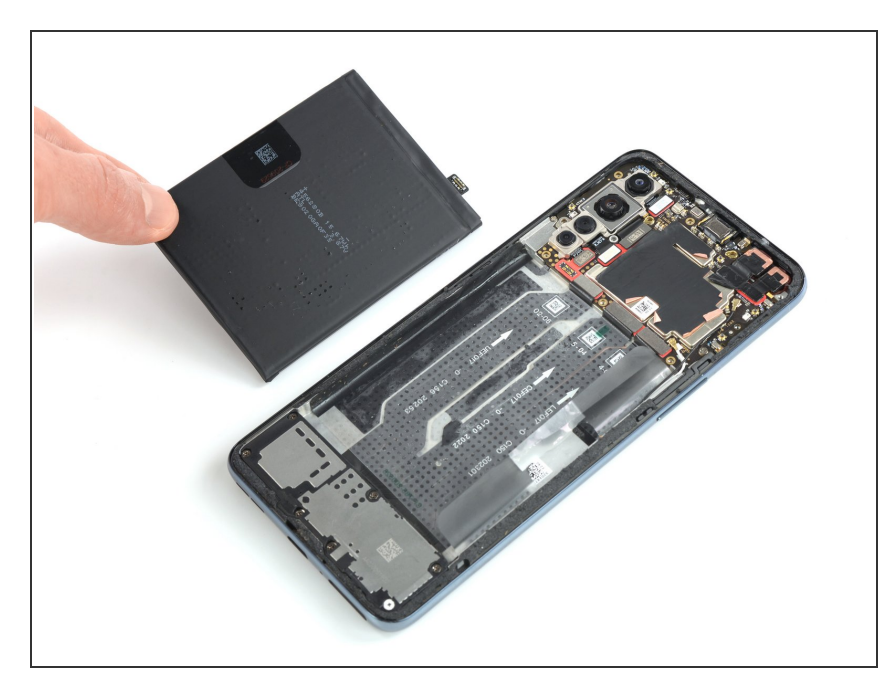

- 取出电池。
- 请勿重新安装损坏或变形的电池,因 为这样做有潜在的安全隐患。
- (i)你可以重新使用旧的胶带,以防它仍然很粘。如果需要将其卸下,请用新的定制切割胶带将其替换。

如果可能的话,在安装新的粘合剂并重新密封之前,请先打开设备并测试维修情况。

用预先切割的胶带或双面胶带固定新电池。为了正确放置它,请在旧粘合剂所在的位置将新粘合剂涂到设备中,而不要直接涂在电池上。用力将新电池按入到位。

要重新组装设备,请按照逆序进行操作。用异丙醇(>90%)清洁相关区域后,如有必要,请应用新的粘 合剂。

为了获得最佳性能,请"校准新安装的电池":将其充电至100%,并继续充电至少2个小时以上。然后使用 你的设备,直到由于电池电量不足而将其关闭。最后,不间断充电至100%。

将你的电子垃圾带到R2或e-Stewards认证回收商。

维修没有按计划进行吗?尝试一些<u>基本故障排除后的故障排除</u>,或向我们的<u>论坛</u>寻求帮助。